# SIMON TOUCH

## WWW.KEYPROGTOOLS.COM

### Step by step Renew ESL Manual

Very important to read the professional manual before using the device.

It is also important to check the ESL via K-Line before you open it, so if its reparable you don't need to renew it, all what you have to do is to change the ESL Motor and use the ESL software to install it in the right position.

If you install the new Motor in the wrong position you will kill the ESL NEC so you have to renew the ESL.

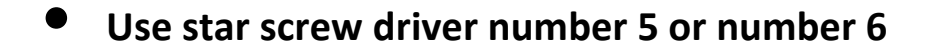

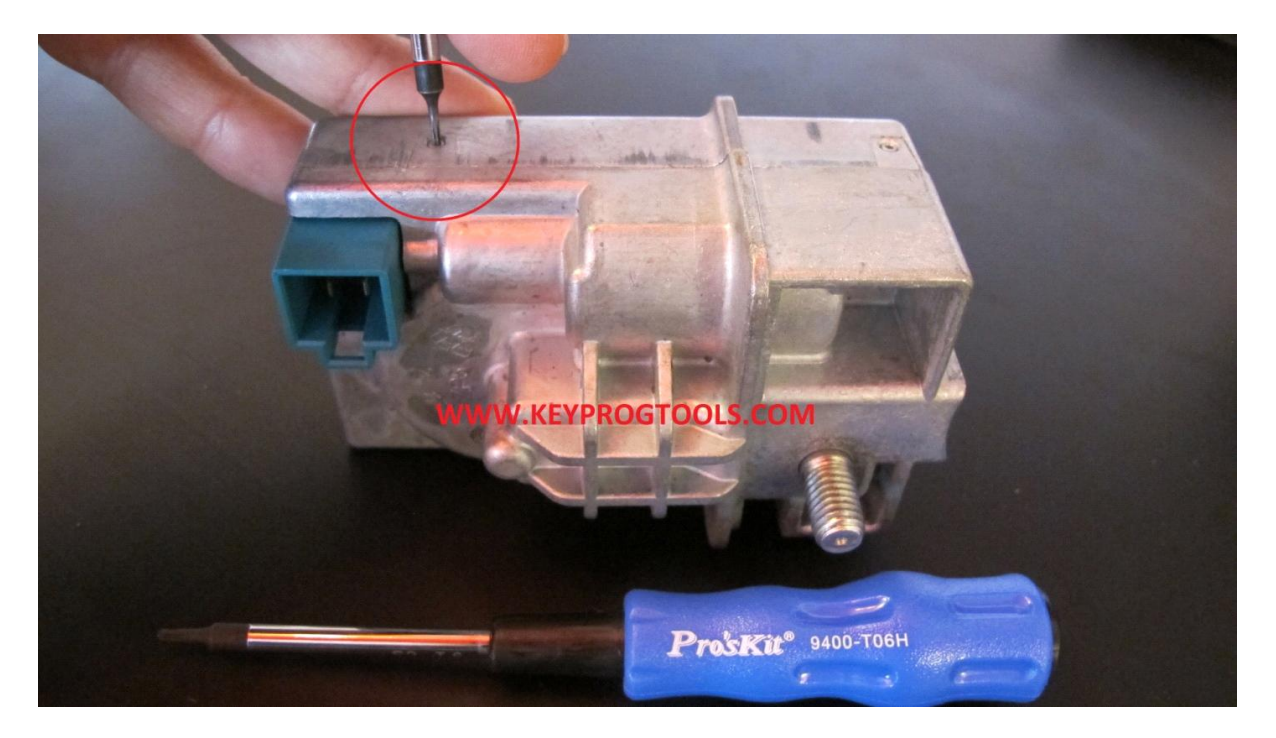

• Turn it very slowly right and left then pull it out

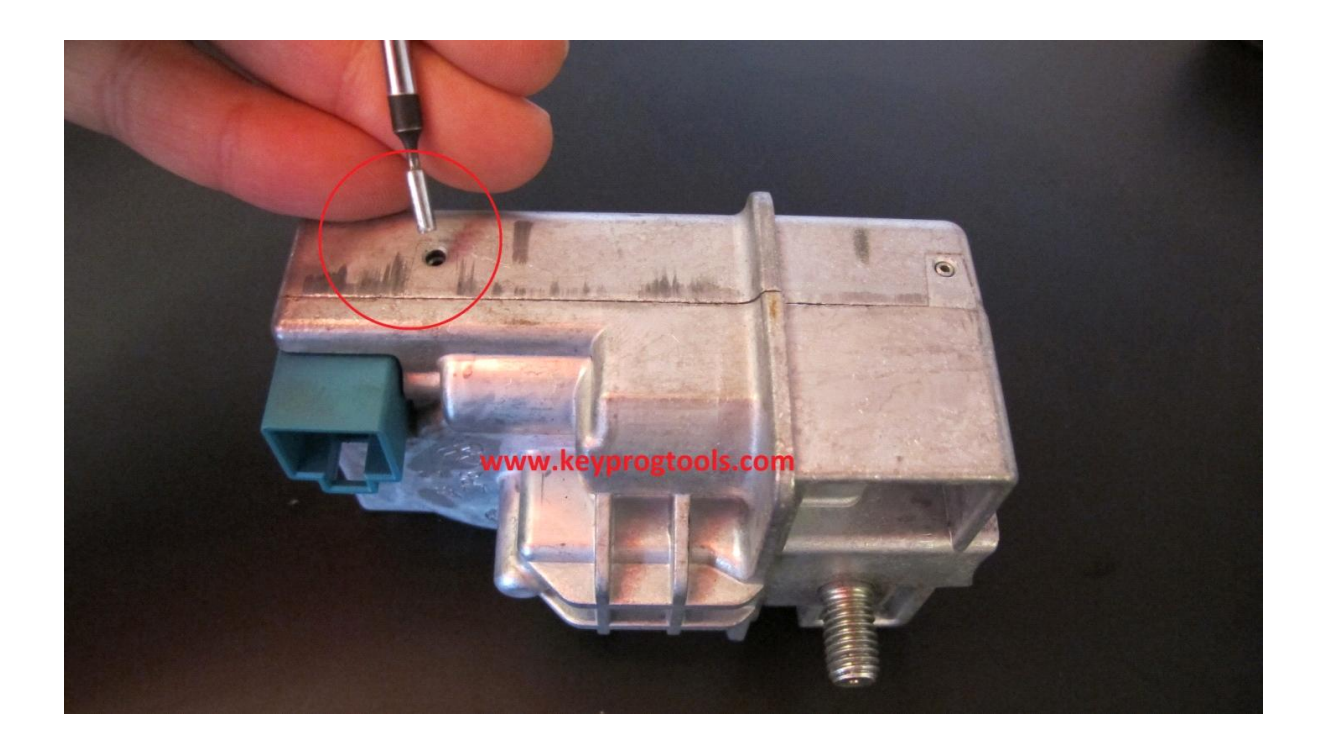

#### • Remove the board screw

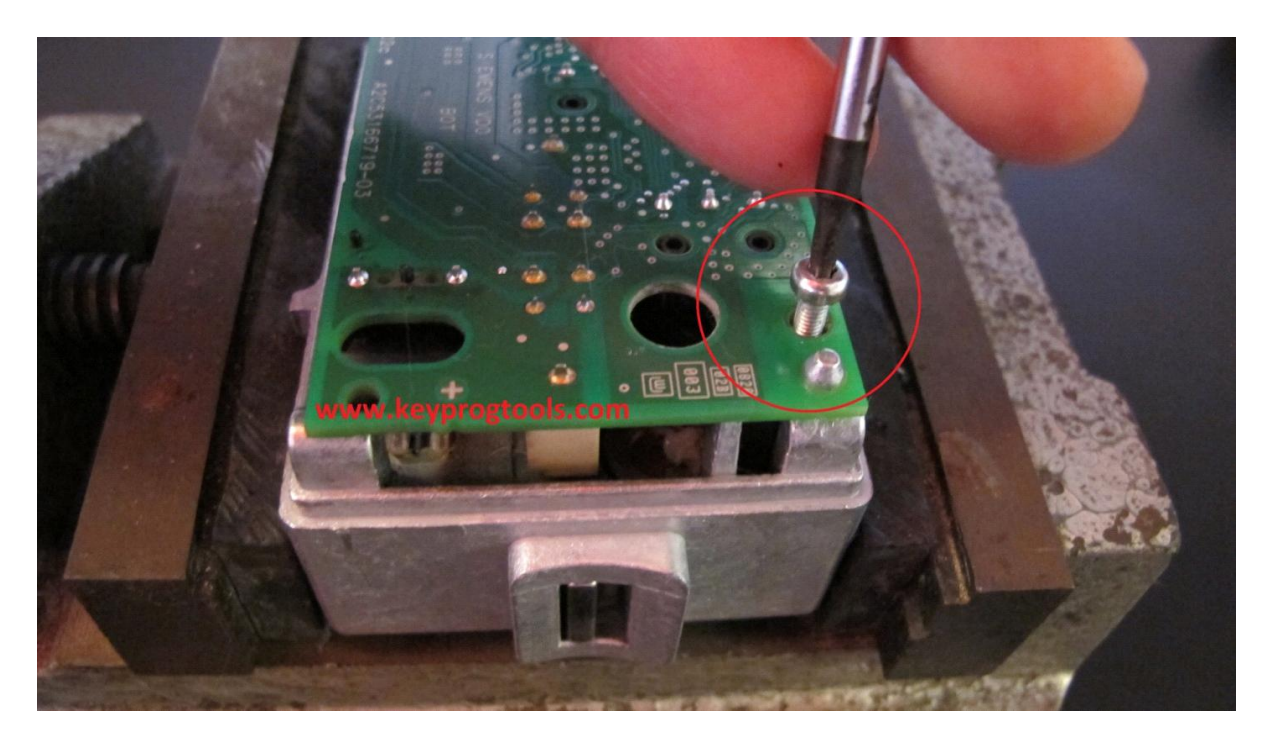

• Use a screw driver to put the ESL board from the Motor side

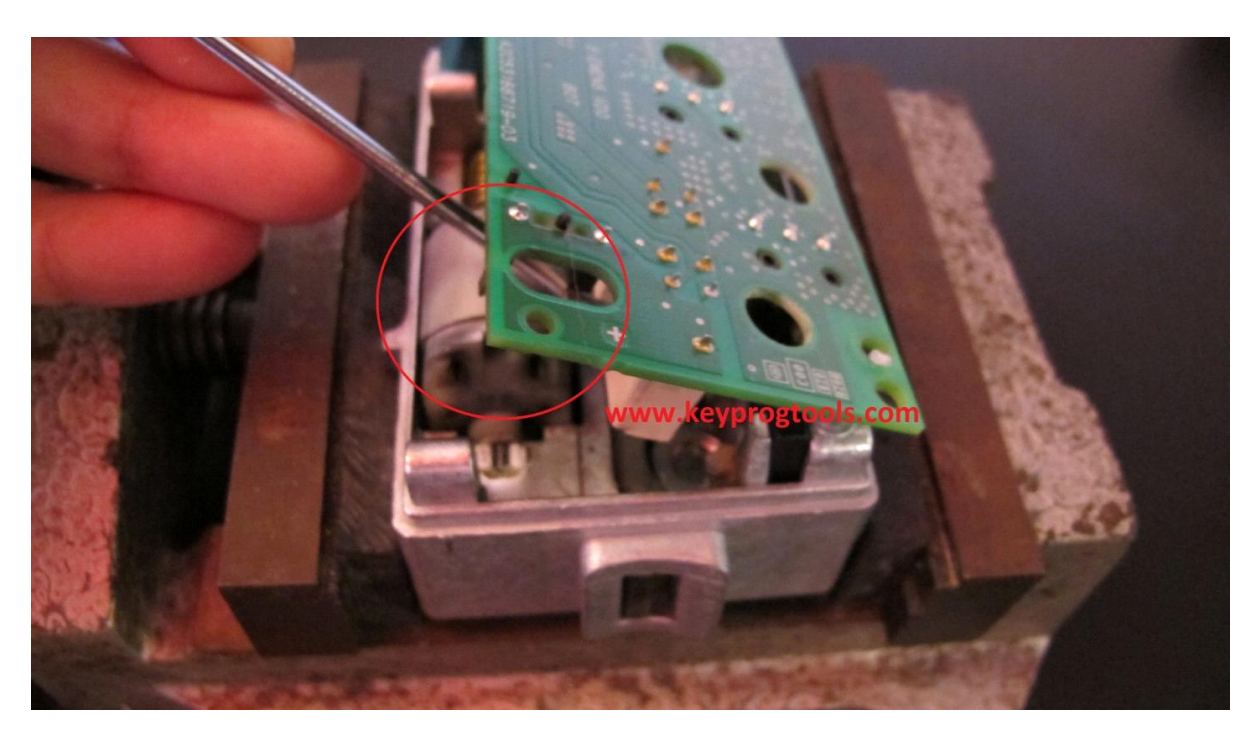

• Remove the ESL NEC

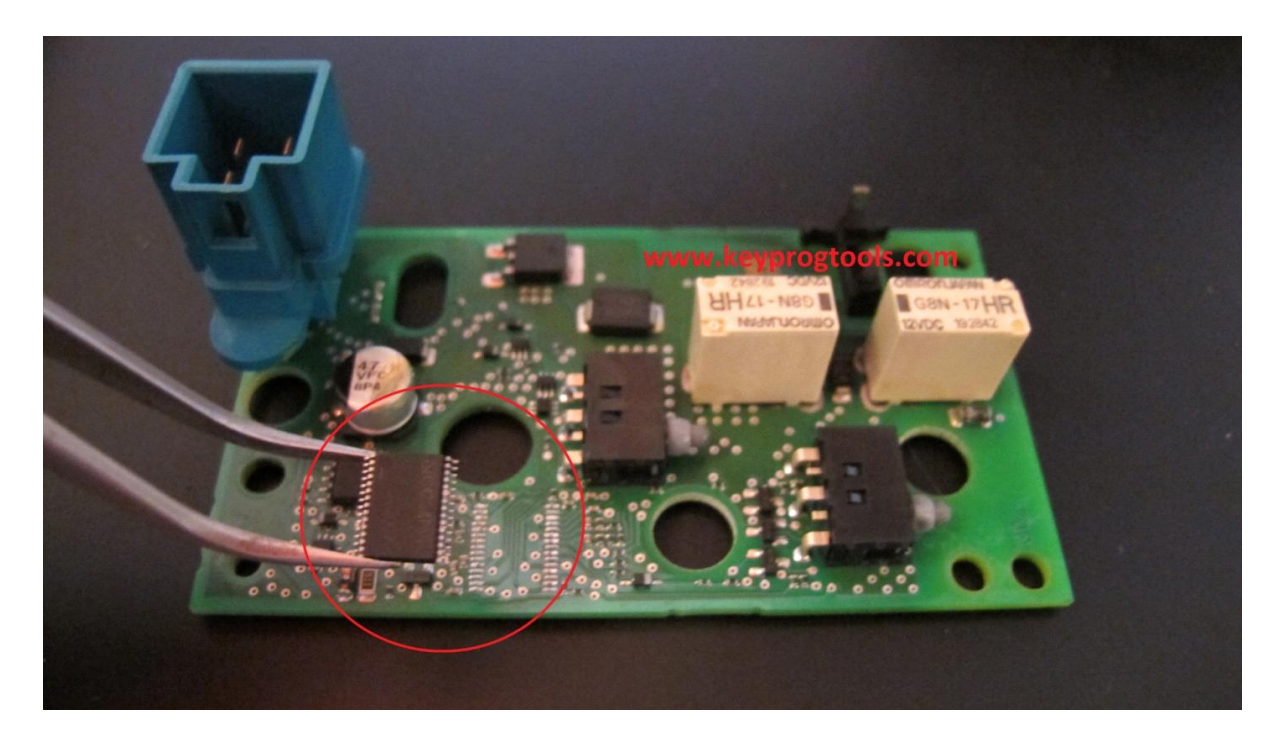

• Put the ESL NEC in MB NEC ESL BOARD, make sure it's clean

PS. Clean the ESL Nec, plug the Nec socket in the device, plug the USB Cable in the PC Then plug the device in the USB.

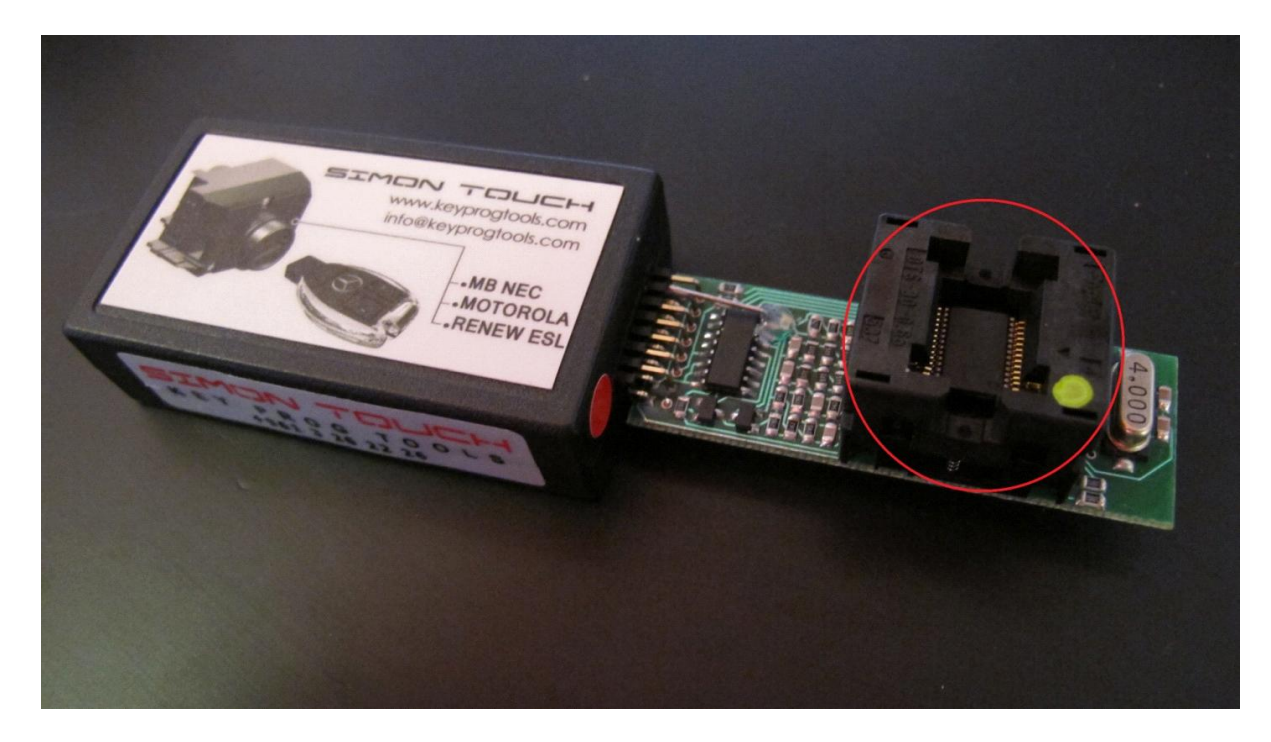

- Open the MB NEC ESL RENEW software.
- Click on Read, copy the part number/date and write them on a paper, YOU CAN ALSO USE ESL Doctor and write them by K-Line after you renew the ESL.

| S NEC ES                                                                                                    | SL Tool – 🗆 💌                                                                                                    |
|----------------------------------------------------------------------------------------------------|----------------------------------------------------------------------------------------------------|
| SINCN -                                                                                                    |                                                                                                    |
| WWW.KEYPROG                                                                                                    | TOOLS.COM                                                                                                    |
| Reading E MEANS FAST RENEW                                                                                                    | Read     W204     EEPROM     Imitialized by Factory       GF56X08R123456     Change     Imitialized by Factory                                           |
| ESL State: Unlocked<br>Service Hash 8090B1A3D77F9128<br>Key #1 Hash D2409A5700A14905 enabled                                                                 | 2045455732         14/06         23.10.07         Image: Personalized ESL           Virgin         Initialize         Write         Image: Activated ESL |
| Key #2 Hash 3C38F619B45518FD enabled<br>Key #3 Hash A5463899E99E5B2F enabled<br>Key #4 Hash DCE43C3BB4C4A9D9 enabled<br>Key #5 Hash 475D416F0945C14E enabled | Enable Blocked ESL                                                                                                    |

• Click on Initialize and wait FEW seconds to see DONE

| S NEC E                                                                                                    | SL Tool – 🗆 💌                                                      |
|----------------------------------------------------------------------------------------------------|--------------------------------------------------------------------|
| SINCN -                                                                                                    |                                                                    |
| WWW.KEYPROG                                                                                                    | TOOLS.COM                                                          |
| Service Hash 8090B1A3D77F9128                                                                                                    | Read W204  EEPROM Vitialized by Factory                            |
| Key #7 Hash 3C38F619B45518FD enabled                                                                                                    | GF56X08R123456 Change 🔽 Transport Protection                       |
| Key #3 hash DCE43C3BB4C4A9D9 enabled                                                                                                    | 2045455732 14/06 Done. 🔽 Personalized ESL                          |
| Key #5 Hash C2FBD49D0614125F enabled<br>Key #6 Hash C2FBD49D0614125F enabled<br>Key #8 Hash 758CBBE4D5FBBD3F enabled<br>few seconds till its Done | Virgin Initialize Write Activated ESL                              |
| TP OFF Key C2E901F0EDBA7C5C correct                                                                                                    | Enable Blocked ESL                                                 |
| Selial SN# 9002194180421101                                                                                                    | For any additional information contact us at info@keyprogtools.com |

• Click on Enable Blocked ESL and wait till it's written DONE

This may takes minutes or hours.

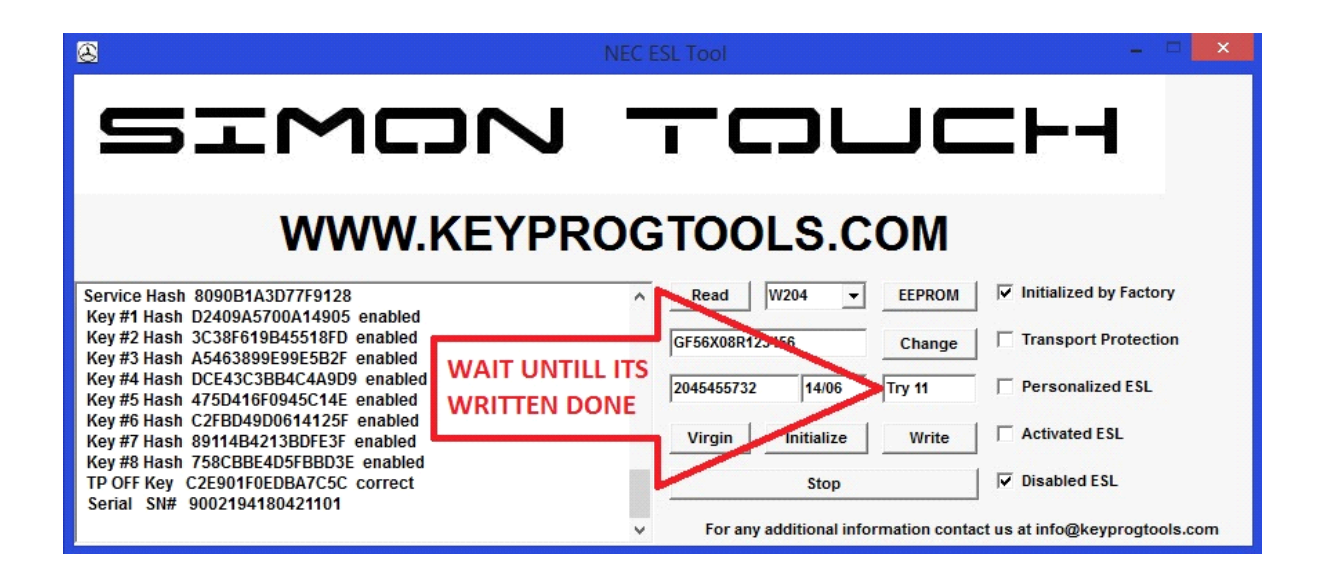

• When it's done click on read to see the ESL Status.

| 8                                                                                                    | NEC            | ESL Tool                                             | X                               |
|----------------------------------------------------------------------------------------------------|----------------|------------------------------------------------------|---------------------------------|
| SIMC                                                                                                    | - N            |                                                      | =+4                             |
| WWW.P                                                                                                    | <b>KEYPROG</b> | STOOLS.COM                                           |                                 |
| Service Hash 8090B1A3D77F9128<br>Key #1 Hash D2409A5700A14905 enabled<br>Key #2 Hash 3C38F619B45518FD enabled                                                | ^              | Read   W204   ▼   EEPROM     GF56X000423456   Change | ☐ Initialized by Factory        |
| Key #3 Hash A5463899E99E5B2F enabled<br>Key #4 Hash DCE43C3BB4C4A9D9 enabled<br>Key #5 Hash 475D416F0945C14E enabled<br>Key #6 Hash C2ERD49D0614125F enabled | Done           | 2045455732 14/06 Done.                               | Personalized ESL                |
| Key #7 Hash 89114B4213BDFE3F enabled<br>Key #8 Hash 758CBBE4D5FBBD3E enabled<br>TP OFF Key C2E901F0EDBA7C5C correct<br>Serial SN# 9002194180421101           |                | Enable Blocked ESL                                   | Activated ESL                   |
|                                                                                                    | ¥              | For any additional information cont                  | act us at info@keyprogtools.com |

• Click on write and load the 204 Factory dump

| NEC E                                                                                                    | SL Tool – 🗆 🗙                                                                                                  |
|----------------------------------------------------------------------------------------------------|----------------------------------------------------------------------------------------------------|
| SINDN -                                                                                                    |                                                                                                    |
| WWW.KEYPROG                                                                                                | TOOLS.COM                                                                                                    |
| Key #8 Hash 758CBBE4D5FBBD3E disabled<br>TP OFF Key C2E901F0EDBA7C5C correct<br>Serial SN# B8FC19000000032 | Read     W204     EEPROM     Initialized by Factory       GF56X08°123456     Change     Transport Protection   |
| SSID: 00000000<br>Removing TP<br>TP removed.                                                               | 0000000000     00/00     23.10.07     Personalized ESL       Virgin     Initialize     Write     Activated ESL |
| Personalizing<br>Done.                                                                                     | Enable Blocked ESL  For any additional information contact us at info@keyprogtools.com                         |

- Software will write
- Removing TP...
- TP removed.
- Personalizing...
- Done.
- Then write back the ESL part number/date and click on change, You can also write them by K-Line using ESL doctor software after you assemble the ESL.
- After you change the Part number/Date, click on read again you will see the original Part number/Production date.

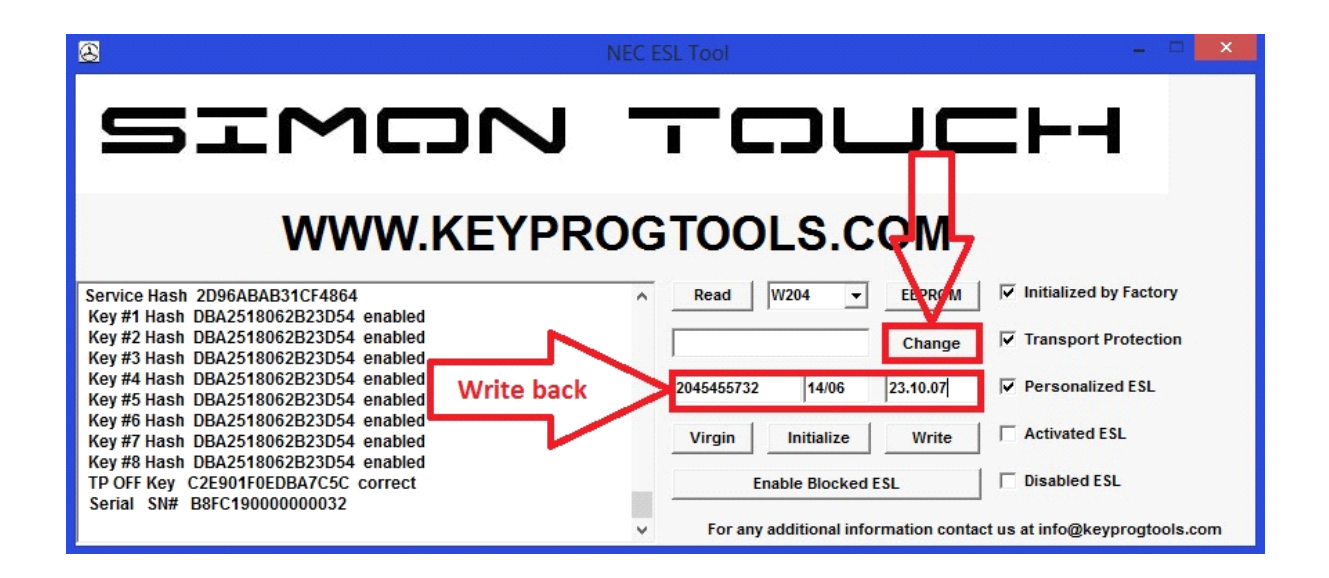

- P.S / (ONLY) IF TP OFF/KEY data is NOT CORRECT, YOU NEED TO CLICK ON VIRGIN AND WAIT AGAIN.
- YOU WILL SEE THE ESL DISABLED, CLICK ON ENABLE AND WAIT TILL ITS DONE

| S NEC E                                                                                                    | ISL Tool – 🗆 💌                                                                                          |
|----------------------------------------------------------------------------------------------------|----------------------------------------------------------------------------------------------------|
| SINCN -                                                                                                    |                                                                                                    |
| WWW.KEYPROG                                                                                                    | TOOLS.COM                                                                                               |
| Service Hash 8770F96A10DF51E2<br>Key #1 Hash BE9ED5475B42D048 enabled<br>Key #2 Hash F0624EB3FFA08552 enabled<br>Key #3 Hash FD354F809873C4F enabled | Read     W204     EEPROM     Initialized by Factory       Change     Image     Image     Image          |
| Key #4 Hash 7A6B009B1597BE63 enabled<br>Key #5 Hash AB349BB1745620E enabled<br>Key #5 Hash AB349BB1745620E enabled                                   | 2045458132 28/07 30.10.12 🔽 Personalized ESL                                                            |
| Key #6 Hash 7255F3647EA91712 enabled<br>Key #7 Hash FDE673FDAAAD49CB enabled<br>Key #8 Hash 0587876180E09378 enabled                                 | Virgin Initialize Write Activated ESL                                                                   |
| TP OFF Key C2E901F0EDBA7C5C correct NOT CORREC<br>Serial SN# 1029113410421101                                                                        | T Enable Blocked ESL Disabled ESL<br>For any additional information contact us at info@keyprogtools.com |

• Close the software, remove and solder the NEC in the PCB.

• Make sure that the hardware is on UNLOCKED position (LIKE THE PICTURE BELOW)

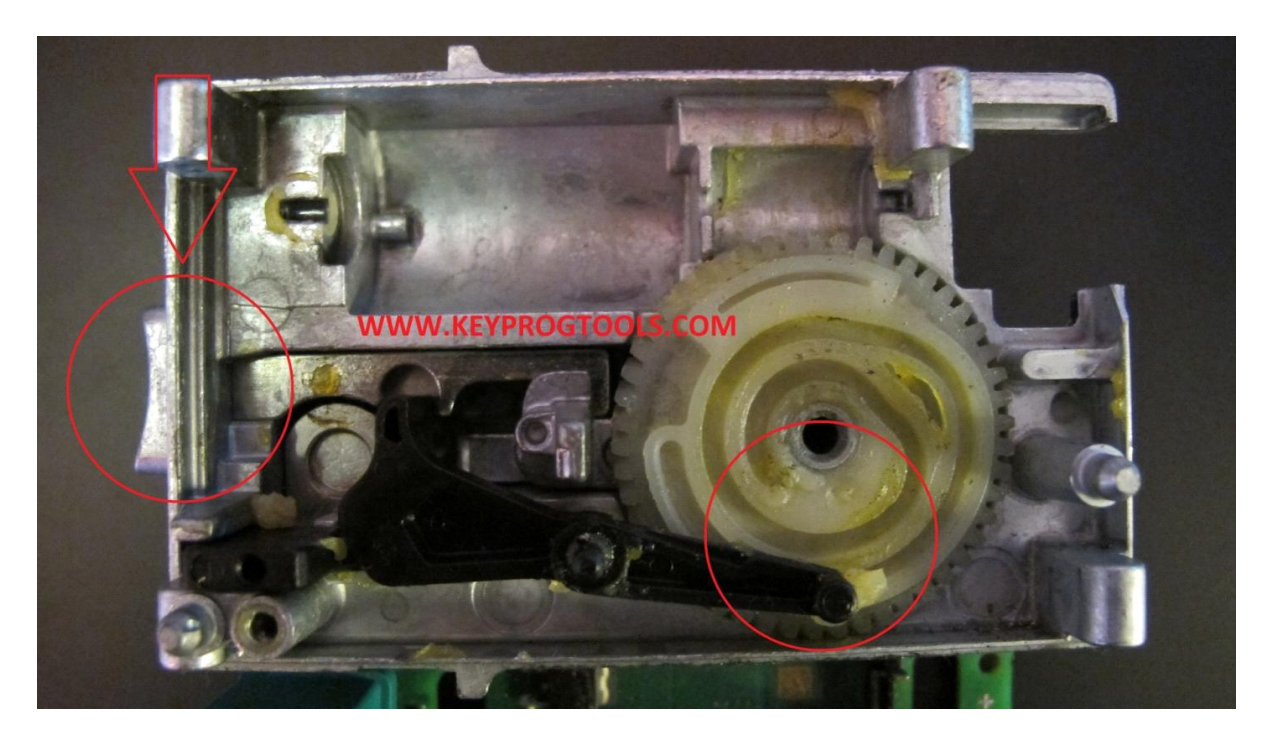

• It is recommended to use Grease under the Motor and the wheel.

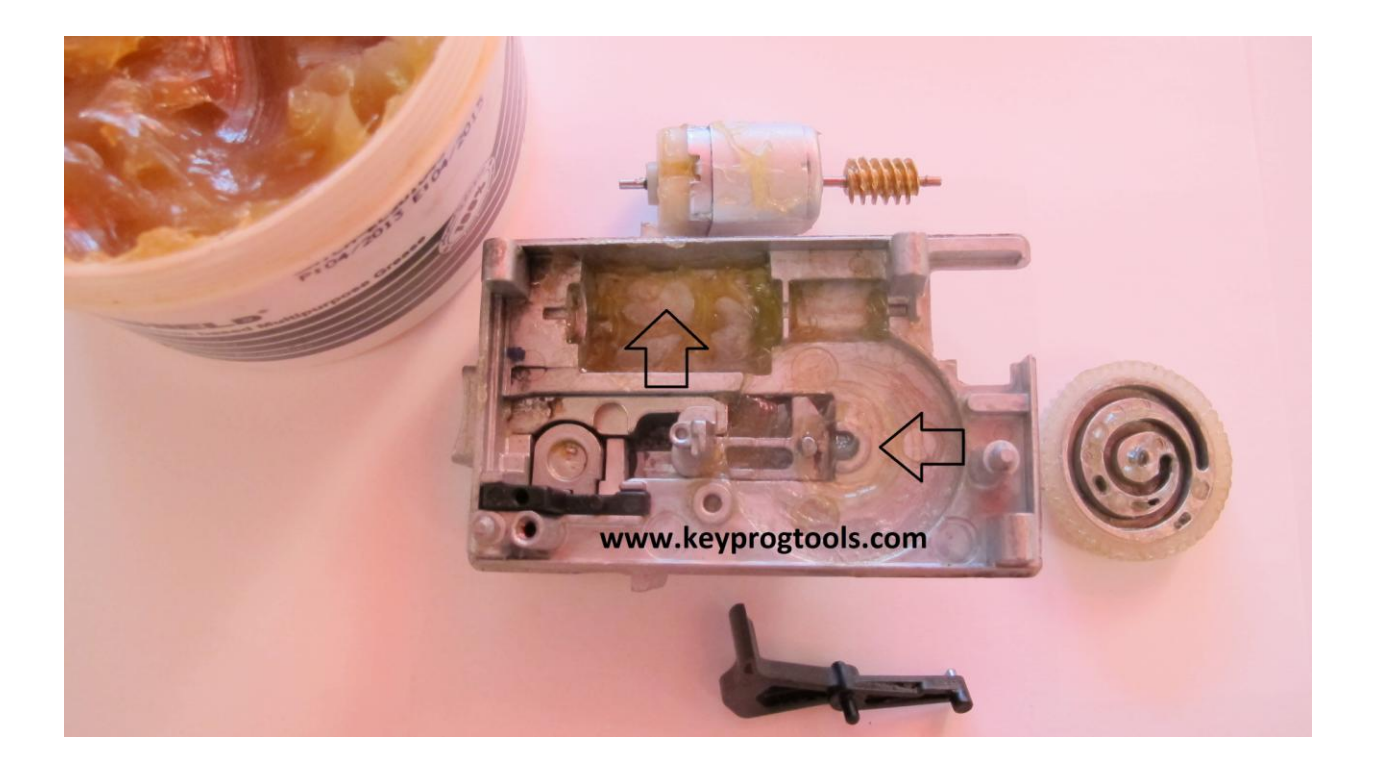

• Put the PCB board back and make sure it's assembled correctly

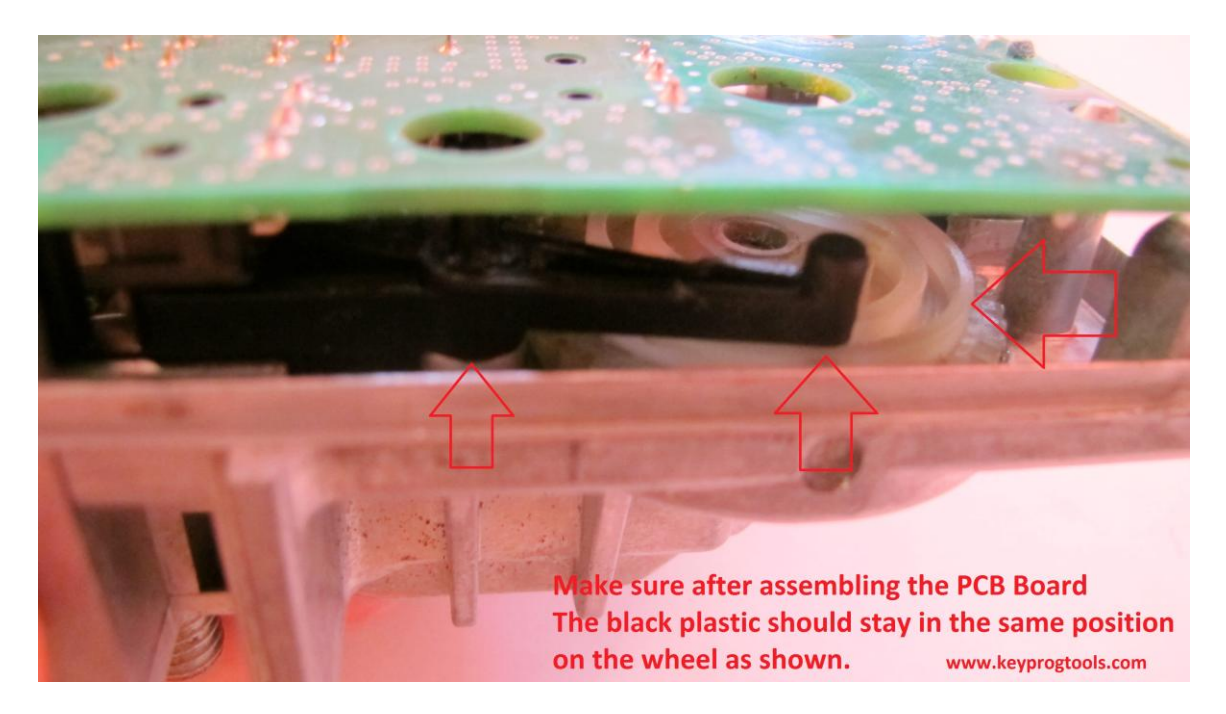

• Assemble the ESL

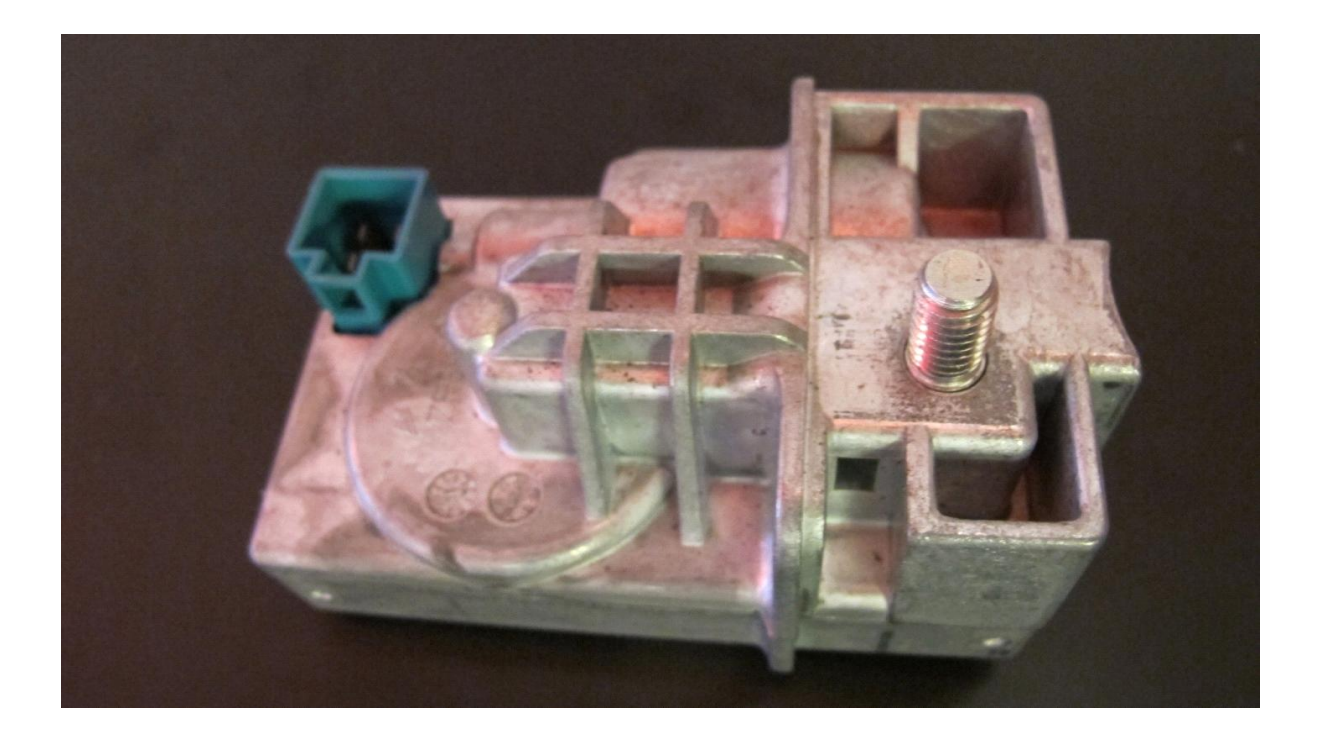

- Plug the MB NEC STEERING DEVICE K-Line, put 12V +
- Open the MB STEERING Offline software
- Click on read

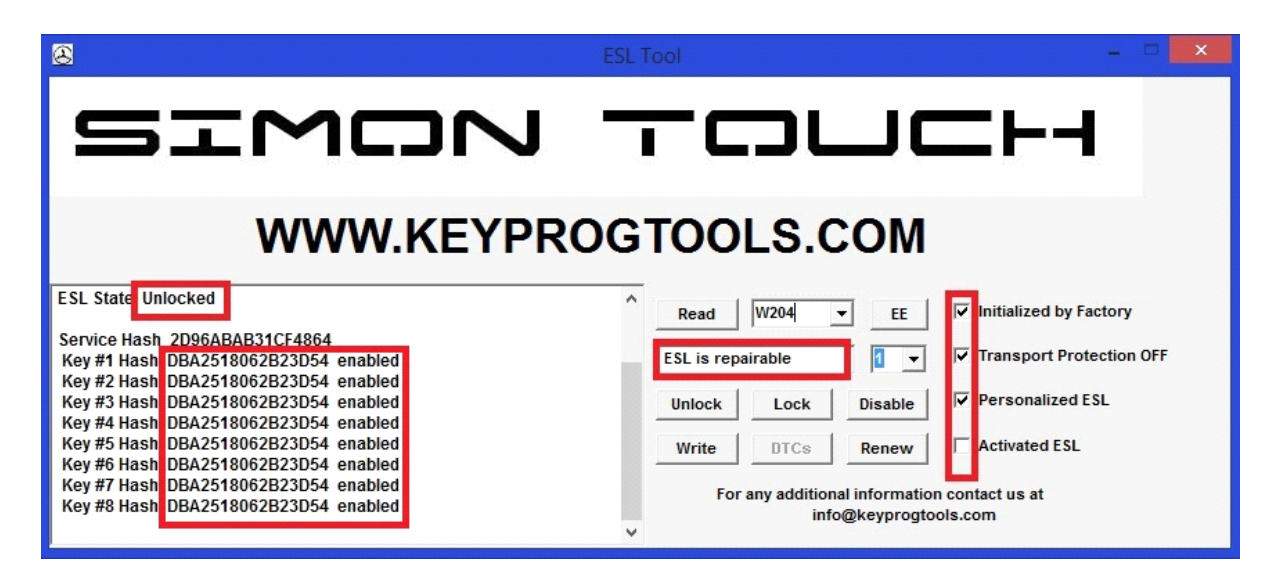

• Click on WRITE and load the 204 FACTORY dump.

| 8                                                                                                    | ESL Tool – 🗆 💌                                                                                                    |
|----------------------------------------------------------------------------------------------------|----------------------------------------------------------------------------------------------------|
| SINCN                                                                                                    |                                                                                                    |
| WWW.KEYPRO                                                                                                    | GTOOLS.COM                                                                                                    |
| Key #3 Hash DBA2518062B23D54 enabled<br>Key #4 Hash DBA2518062B23D54 enabled<br>Key #5 Hash DBA2518062B23D54 enabled<br>Key #6 Hash DBA2518062B23D54 enabled<br>Key #7 Hash DBA2518062B23D54 enabled<br>Key #8 Hash DBA2518062B23D54 enabled<br>S SID: 00000000<br>Done. | Read       W204       EE       Initialized by Factory         ESL is repairable       Image: Constraint of the second second s |

- The ELV is on UNLOCKED position it will automatically be locked.
- WRITE THE UNLOCK HASHES 5D65416170B8B4CF BY HAND OR COPY FROM TEXT DOCUMENT (NOT FROM PDF MANUAL)
- Click on Unlock

| 8                                                                                                    | ESL Tool – 🗆 💌                                                                                                  |
|----------------------------------------------------------------------------------------------------|----------------------------------------------------------------------------------------------------|
| SINCN                                                                                                    |                                                                                                    |
| WWW.KEYPR                                                                                                    | ROGTOOLS.COM                                                                                                    |
| Key #5 Hash DBA2518062B23D54 enabled<br>Key #6 Hash DBA2518062B23D54 enabled<br>Key #7 Hash DBA2518062B23D54 enabled | ^                                                                                                    |
| Key #8 Hash DBA2518062B23D54 enabled 1                                                                               | 5D65416170B8B4CF                                                                                                |
| Please provide Key hash or Dealer password2                                                                          | Unlock Lock Disable 🔽 Personalized ESL                                                                          |
| Unlocking                                                                                                    | Write         DTCs         Renew         C Activated ESL           For any additional information contact us at |
|                                                                                                    | info@keyprogtools.com<br>✓                                                                                      |

- Click on read.
- Write the dealer password **5B8F0FF7F4F78A49**

• Click on RENEW, few seconds DONE

| 8                                                                                                    | ESL Tool – 🗆 💌                                                                                                    |
|----------------------------------------------------------------------------------------------------|----------------------------------------------------------------------------------------------------|
| SINCO                                                                                                    |                                                                                                    |
| WWW.KEYP                                                                                                    | ROGTOOLS.COM                                                                                                    |
| Key #5 Hash DBA2518062B23D54 enabled<br>Key #6 Hash DBA2518062B23D54 enabled<br>Key #7 Hash DBA2518062B23D54 enabled<br>Key #8 Hash DBA2518062B23D54 enabled | Read     W204     EE     Image: Constraint of the sector of the sector |
| Renewing                                                                                                    | Unlock Lock Disable V Personalized ESL                                                                                                    |
| Done.                                                                                                    | For any additional information contact us at<br>info@keyprogtools.com                                                                                                    |

• Click on read to check

| 8 E                                                                                                    | SL Tool – 🗆 💌                                                                                                    |
|----------------------------------------------------------------------------------------------------|----------------------------------------------------------------------------------------------------|
| SINCN.                                                                                                    |                                                                                                    |
| WWW.KEYPROG                                                                                                    | GTOOLS.COM                                                                                                    |
| ESL State Unlocked<br>Service Hash 5B8F0FF7F4F78A49<br>Key #1 Hash 5B8F0FF7F4F78A49 disabled<br>Key #2 Hash DBA2518062B23D54 disabled<br>Key #3 Hash DBA2518062B23D54 disabled<br>Key #6 Hash DBA2518062B23D54 disabled<br>Key #6 Hash DBA2518062B23D54 disabled<br>Key #7 Hash DBA2518062B23D54 disabled<br>Key #8 Hash DBA2518062B23D54 disabled<br>Key #8 Hash DBA2518062B23D54 disabled | <ul> <li>Read W204 EE</li> <li>Initialized by Factory</li> <li>ESL is repairable</li> <li>Transport Protection OFF</li> <li>Unlock Lock Disable</li> <li>Personalized ESL</li> <li>Write DTCs Renew</li> <li>Activated ESL</li> <li>For any additional information contact us at info@keyprogtools.com</li> </ul> |

• Job is done ESL is new and ready to be programmed.

#### **P.S Hidden Defect Protection Diodes**

Black traces around, it is carbon contamination from sparking DC Motor.

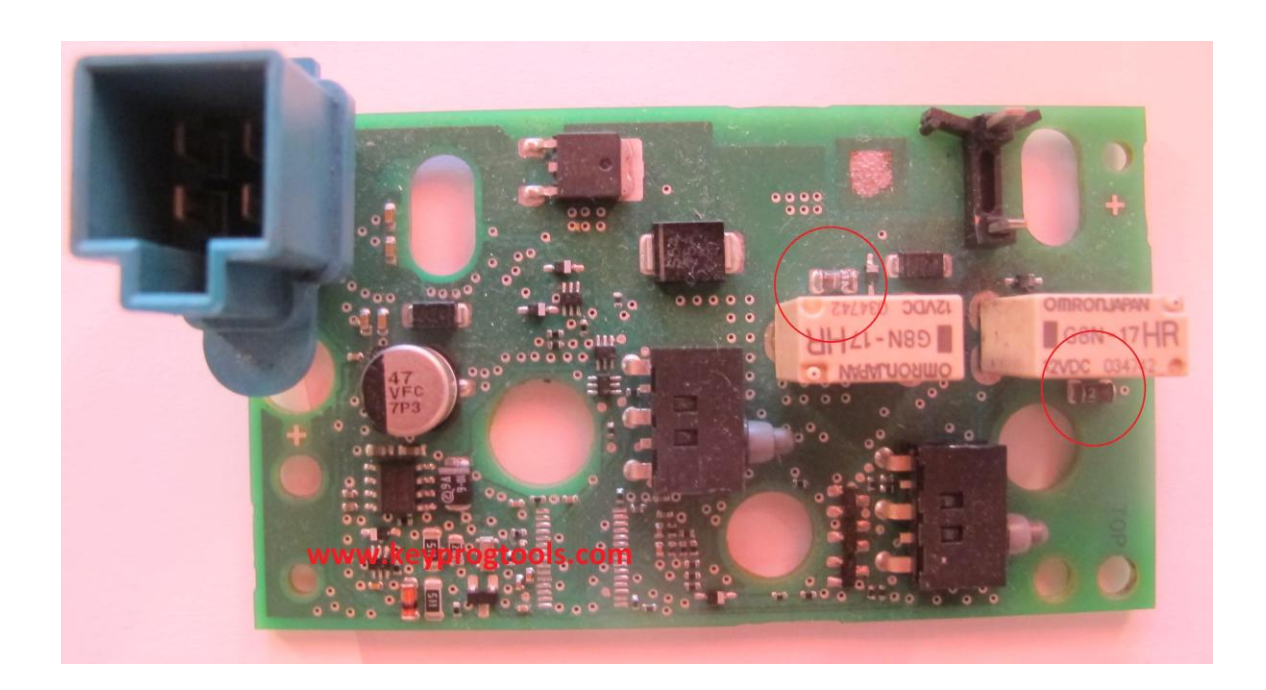

ENJOY 🕲

www.keyprogtools.com